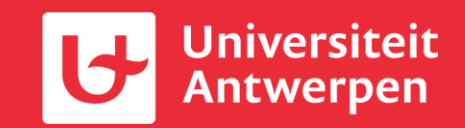

# <u>Werken met SQLite in de</u> <u>catalografie</u>

29/04/2025

# **Doel/agenda**

- Hoe exporteer je een Brocadelijst naar een SQLite databank?
- Hoe is een SQLite databank opgebouwd?
- Basissyntax voor zoekopdrachten?
- Een aantal voorbeelden uit de praktijk

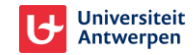

#### Gebruikersproces : catexpsqlite

- Link : <u>https://anet.be/menu/catexpsqlite</u>
- Nodig
  - Bronlijst: lijst met clois
  - Export profiel : kies steeds 'cat' ==> je geeft via het export profiel aan dat je catalografische data (van cloi's) wil exporteren.
    - Kies steeds 'cat'
  - **Export generator** : bepaalt welke data naar buiten gebracht wordt en of deze eventueel verrijkt
    - kies steeds 'catall' voor data uit lvd
      - Alle data; vaste contents maar ook de lokale data (tentoonstellingsgegevens, veilinggegevens, ...)
    - Kies 'abkdg', 'abahs', 'abirua' voor catalografische data van repositories
      - IR's : projectinformatie, vakgroepen, bibliometrische data, ...

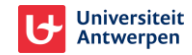

#### Gebruikersproces : catexpsqlite

- Link : <u>https://anet.be/menu/catexpsqlite</u>
- Nodig
  - Bronlijst: lijst met olois
  - **Export profiel** : kies steeds 'catobj' ==> je geeft via het export profiel aan dat je, startend vanuit een lijst met olois, de catalografische data (van de gelinkte cloi's) wil exporteren.
  - **Export generator** : bepaalt welke data naar buiten gebracht wordt en of deze eventueel verrijkt
    - kies steeds 'catall' voor data uit lvd
      - Alle data; vaste contents maar ook de lokale data (tentoonstellingsgegevens, veilinggegevens,
  - Niet van toepassing voor data uit institutional repositories

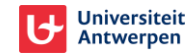

# **Brocade (zijsprongetje)**

#### Gebruikersproces : catallsqlite

- Link : <u>https://anet.be/menu/catallsqlite</u>
- Nodig
  - **Bronlijst**: lijst met clois OF catalografisch regelwerk
  - Export profiel : kies steeds 'catobj'
  - Export generator : kies steeds 'catall' ==> Alle data, van clois en olois (uitgebreid objectensysteem!) wordt naar buiten gebracht
    - n.v.t. voor institutional repositories

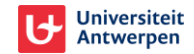

#### Aanmaken van een bronlijst

- Manueel
- Na een selectie via een selectieprofiel
- Via een pregedefineerde lijst (<u>https://anet.be/doc/brocade/support/html/listsel.html</u># )
  - Een aanvulling op gewone lijsten, vaak het resultaat van een selectie (x # handelingen)
  - Sls-lijsten ==> om met 1 instructie een selectie te maken
  - LVD (1): sls:lm:lvd:od ==> lijst met alle cloi's van regelwerk lvd met lidmaatschap 'od'
    - sls: identifier van de lijst
    - Im: code ~ selecteer op een lidmaatschap
    - Ivd : regelwerk/databank waarbinnen je selecteert
    - od: het lidmaatschap waarop je selecteert

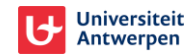

#### Aanmaken van een bronlijst

- Manueel
- Na een selectie via een selectieprofiel
- Via een pregedefineerde lijst (<u>https://anet.be/doc/brocade/support/html/listsel.html</u># )
  - LVD (1): sls:lm:lvd:od ==> lijst met alle cloi's van regelwerk lvd met lidmaatschap 'od'
  - LVD (2): **sls:select:modified[7]:sls:lm:lvd:zebra** ==> lijst van diezelfde cloi's met lidmaatschap 'zebra' die aangepast zijn de laatste 7 dagen
  - STCV : **sls:lm:stcv:sa** ==> lijst met alle cloi's van regelwerk stcv met lidmaatschap 'sa'
  - IRUA : **sls:select:modified[7]:sls:lm:irua:irua** ==> lijst met alle cloi's van regelwerk irua met lidmaatschap 'irua' ie aangepast zijn de laatste 7 dagen
  - IRKDG : **sls:lm:irkdg:irkdg** ==> lijst met alle cloi's van regelwerk irkdg
  - IRAHS : **sls:lm:irahs:irahs** ==> lijst met alle cloi's van regelwerk irahs

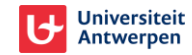

#### Gebruikersproces : catexpsqlite

- Link : <u>https://anet.be/menu/catexpsqlite</u>
- Demo aanmaak SQLite databank adhv "sls:lm:irahs:irahs"
- In de achtergrond:
  - Aanmaken van diverse brocade lijsten
  - Tabellen compileren tot een SQLite bestand ==> Hiermee gaan jullie zo meteen aan de slag ;-)

### Wat is SQLite?

#### SQL = Structured Query Language

 In deze context: taal die gebruikt wordt om gegevens uit een relationele databank te bevragen.

#### SQLite = databankbeheersysteem

- Datasets eenvoudig te bevragen via SQL
- Hele databank (inhoud + settings + ...) als 1 file; geen server nodig; hangt niet vast aan 1 specifieke toepassing.
- Goed als bewaarformaat (1 vd 4 aangeraden bewaarformaten voor datasets voor LoC)

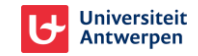

### SQL basics: structuur van de zoekvraag

Specifieke operatoren in een specifieke volgorde

- **SELECT:** selectie van data (veldnamen)
- FROM: uit een bepaald deel van de databank (tabelnamen)
- WHERE: die voldoen aan een bepaalde voorwaarde
- ORDER BY / GROUP BY / LIMIT / ...: en die je op een bepaalde manier wil tonen of beperken.

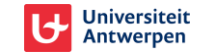

### **SQL** basics: best practice

- Operatoren in hoofdletters
- Verschillende lijnen
- Query eindigen met ;

| 1<br>2 | SELECT note_nt<br>FROM note |
|--------|-----------------------------|
| 3      | WHERE note_ty = 'cong'      |
| 4      | <b>ORDER BY</b> note_nt;    |

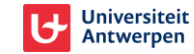

# SQL basics: SELECT ... FROM ...

| Structuur                           | Effect                                                                     |
|-------------------------------------|----------------------------------------------------------------------------|
| SELECT *<br>SELECT impressum_pl     | Alles selecteren.<br>De kolom impressum_pl selecteren.                     |
| SELECT impressum_ug, impressum_pl,  | De kolommen impressum_ ug en impressum_pl selecteren<br>(in die volgorde). |
| SELECT impressum_pl AS plaats       | De kolom impressum_pl selecteren en die de naam 'plaats' geven.            |
| SELECT DISTINCT impressum_pl        | De unieke plaatsen selecteren.                                             |
| SELECT COUNT(impressum_pl)          | Het aantal plaatsen selecteren.                                            |
| SELECT COUNT(DISTINCT impressum_pl) | Het aantal unieke plaatsen selecteren.                                     |

#### FROM impressum;

# SQL basics: SELECT ... FROM ... WHERE (NOT)

| SELECT impressum_ju1sv AS jaar<br>FROM impressum                            | Selecteer impressum_ju1sv met de naam 'jaar'<br>uit de tabel impressum |
|-----------------------------------------------------------------------------|------------------------------------------------------------------------|
| WHERE impressum_ju2sv;                                                      | waar er ook een waarde is in kolom impressum_ju2sv.                    |
| WHERE jaar > 2020;                                                          | waar het jaar groter is dan 2020.                                      |
| <b>WHERE</b> jaar < 2020;                                                   | waar het jaar kleiner is dan 2020.                                     |
| <b>WHERE</b> jaar >= 2020;                                                  | waar het jaar groter is dan of gelijk is aan 2020.                     |
| <b>WHERE</b> jaar <= 2020;                                                  | waar het jaar kleiner is dan of gelijk is aan 2020.                    |
| WHERE jaar <> 2020<br>(of: WHERE jaar != 2020<br>of: WHERE NOT jaar = 2020) | waar het jaar niet gelijk is aan 2020.                                 |

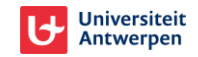

# SQL basics: SELECT ... FROM ... WHERE (NOT)

| SELECT impressum_pl AS plaats<br>FROM impressum            | Selecteer impressum_pl met de naam 'plaats'<br>uit de tabel impressum              |
|------------------------------------------------------------|------------------------------------------------------------------------------------|
| WHERE plaats = 'Antwerpen'                                 | waar plaats Antwerpen is.                                                          |
| WHERE plaats LIKE '%en';<br>WHERE plaats LIKE 'Ant_erpen'; | waar plaats het patroon '%en' heeft.<br>waar plaats het patroon 'Ant_erpen' heeft. |
| WHERE plaats IN('Antwerpen',<br>'Amsterdam', 'Leuven');    | waar plaats Antwerpen, Amsterdam of Leuven is.                                     |
| WHERE plaats = """;                                        | waar plaats leeg is.                                                               |

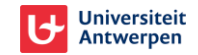

# SQL basics: SELECT ... FROM ... WHERE (NOT)

| SELECT impressum_ju1sv AS jaar,<br>impressum_pl AS plaats<br>FROM impressum            | Selecteer impressum_ju1sv met de naam 'jaar' en<br>impressum_pl met als naam 'plaats'<br>uit de tabel impressum |
|----------------------------------------------------------------------------------------|----------------------------------------------------------------------------------------------------|
| WHERE jaar = 2020<br>OR jaar = 2021;                                                   | waar het jaar 2020 of 2021 is.                                                                                  |
| WHERE jaar BETWEEN 2020 AND 2023;                                                      | waar het jaar tussen 2020 (incl.) en 2023 (incl.) is.                                                           |
| WHERE jaar = 2020<br>AND plaats = 'Antwerpen';                                         | waar het jaar 2020 is en de plaats Antwerpen is.                                                                |
| WHERE (jaar = 2020 OR jaar = 2021)<br>AND (plaats = 'Brugge' OR plaats =<br>'Leuven'); | waar het jaar 2020 of 2021 is, en waar de plaats Brugge of Leuven is.                                           |

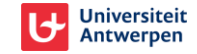

# SQL basics: SELECT ... FROM ... (WHERE) ... ORDER BY

| SELECT impressum_ju1sv AS jaar,<br>impressum_pl<br>FROM impressum<br>WHERE jaar BETWEEN 2020 AND 2022 | Selecteer impressum_ju1sv met de naam 'jaar' en<br>impressum_pl<br>uit de tabel impressum<br>met als jaar 2020, 2021 of 2022 |
|----------------------------------------------------------------------------------------------------|----------------------------------------------------------------------------------------------------|
| ORDER BY jaar;                                                                                        | gesorteerd op jaar oplopend.                                                                                                 |
| ORDER BY jaar DESC;                                                                                   | gesorteerd op jaar aflopend.                                                                                                 |
| ORDER BY jaar, impressum_pl DESC;                                                                     | Gesorteerd op jaar (oplopend), vervolgens op plaats (aflopend).                                                              |

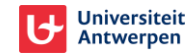

### SQL basics: SELECT ... FROM ... (WHERE) ... GROUP BY

| SELECT impressum_ju1sv AS jaar,        | Selecteer impressum_ju1sv met de naam 'jaar' en het |
|----------------------------------------|-----------------------------------------------------|
| COUNT(impressum_pl) AS aantal_plaatsen | aantal plaatsen met de naam 'aantal_plaatsen'       |
| FROM impressum                         | uit de tabel impressum                              |
| GROUP BY jaar                          | groepeer het aantal plaatsen per jaar               |
| ORDER BY jaar;                         | en sorteer per jaar (oplopend).                     |

|     | jaar | aantal_plaatsen |
|-----|------|-----------------|
| 188 | 2018 | 502             |
| 189 | 2019 | 590             |
| 190 | 2020 | 530             |
| 191 | 2021 | 513             |
| 192 | 2022 | 440             |
| 193 | 2023 | 481             |
| 194 | 2024 | 404             |
| 195 | 2025 | 39              |

### SQL basics: SELECT ... FROM ... GROUP BY ... HAVING

| SELECT impressum_pl AS plaats,<br>COUNT(impressum_pl) AS aantal_keer<br>FROM impressum | Selecteer impressum_pl als 'plaats' en het aantal keer dat<br>de plaatsen voorkomen als 'aantal_keer'<br>uit de tabel impressum |
|----------------------------------------------------------------------------------------|----------------------------------------------------------------------------------------------------|
| GROUP BY plaats<br>HAVING aantal_keer > 50                                             | groepeer per plaats<br>waarbij het aantal keren dat deze plaats voorkomt groter is<br>dan 50                                    |
| ORDER BY aantal_keer DESC;                                                             | sorteer op aantal in dalende volgorde.                                                                                          |

| - |           |             |
|---|-----------|-------------|
|   | plaats    | aantal_keer |
| 1 | Bruxelles | 3554        |
| 2 | Antwerpen | 2229        |
| 3 | Brugge    | 1404        |
| 4 | Mechelen  | 982         |
| 5 | Brussel   | 954         |
| 6 | Gent      | 863         |
| 7 | Limal     | 718         |
|   |           |             |

## **SQL tabellen combineren: LEFT JOIN**

- SELECT title\_ti, impressum\_pl
   FROM title
   LEFT JOIN impressum USING(cloi);
- --> de tabel title
- --> combineer met de tabel impressum op 'cloi' (gemeenschappelijk)
- --> selecteer title\_ti en impressum\_pl.
- Ook mogelijk:

**LEFT JOIN** impressum **ON** title.cloi = impressum.cloi

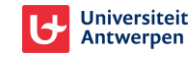

# Voorbeelden uit de praktijk: onderwerpen

- Welke onderwerpen gebruiken wij bij deze deelcollectie?
  - Maak een lijst in Brocade die de juiste deelcollectie bevat
  - Exporteer als SQLite
  - Voer volgende query uit:

```
SELECT subject_vw AS 'UDC-onderwerp', COUNT(*) AS aantal
FROM subject
WHERE subject_ty="U"
GROUP BY subject_vw
ORDER BY aantal DESC;
```

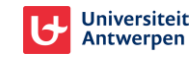

### Voorbeelden uit de praktijk: exemplaarannotaties

#### Veilingcatalogi met exemplaarannotatie <PPKK>

- Maak een lijst in Brocade van de veilingcatalogi
- Exporteer als SQLite
- Voer volgende query uit:

SELECT cloi AS record, oloi AS object, object\_an AS annotatie FROM holdingobject WHERE annotatie LIKE "%<PPKK>%";

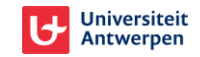

### Voorbeelden uit de praktijk: spreadsheet op maat

- Geef me alles van vóór 1701 met volgende velden (...)
  - Maak een lijst in Brocade van c-loi's van jouw instelling van vóór 1701
  - Exporteer als SQLite
  - Voer volgende query uit:

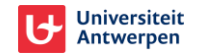

### Voorbeelden uit de praktijk: spreadsheet op maat (2)

SELECT symbol.cloi AS record, holding\_pk, author\_fn, author\_vn, author\_vw, title\_lg, title\_ti, impressum\_pc, impressum\_pl, impressum\_uc, impressum\_ug, impressum\_ju1sv, impressum\_ju1ty, impressum\_ju2sv, impressum\_ju2ty, collation\_fm, collation\_ka, collation\_pg, number\_nr, number\_ty, fulltext loc, fulltext zurl

FROM symbol

```
LEFT JOIN holding USING(cloi)
```

```
LEFT JOIN author USING(cloi)
```

```
LEFT JOIN title USING(cloi)
```

```
LEFT JOIN impressum USING(cloi)
```

```
LEFT JOIN collation USING(cloi)
```

```
LEFT JOIN number USING(cloi)
```

```
LEFT JOIN fulltext USING(cloi)
```

```
WHERE lib = "MPM" AND (title ty = "h" OR title ty = "p")
```

```
ORDER BY record, holding pk, number ty;
```

#### **OEFENING**

 Geef me van alle werken die in Antwerpen zijn uitgegeven de c-loi, de hoofdtitel, de plaats van uitgave, de uitgever en het jaar van uitgave en sorteer alles van recent naar oud.

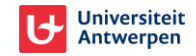

# **Meer informatie**

- DB Browser for SQLite (download): <u>https://sqlitebrowser.org/dl/</u>
- Tabel met geijkte veldnamen : <u>https://anet.be/doc/anet/importexport/html/bvv-2228.html#tabel-van-geijkte-veldnamen</u> (geeft extra info over de headers van vaste velden in het catalografieformulier)
- <u>https://www.sqlitetutorial.net/</u> (section 1-5)
- https://www.w3schools.com/sql/
- YouTube
- ChatGPT, CoPilot, ...

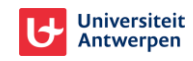